# Aliprojektin luonti

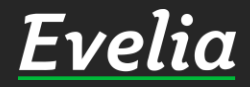

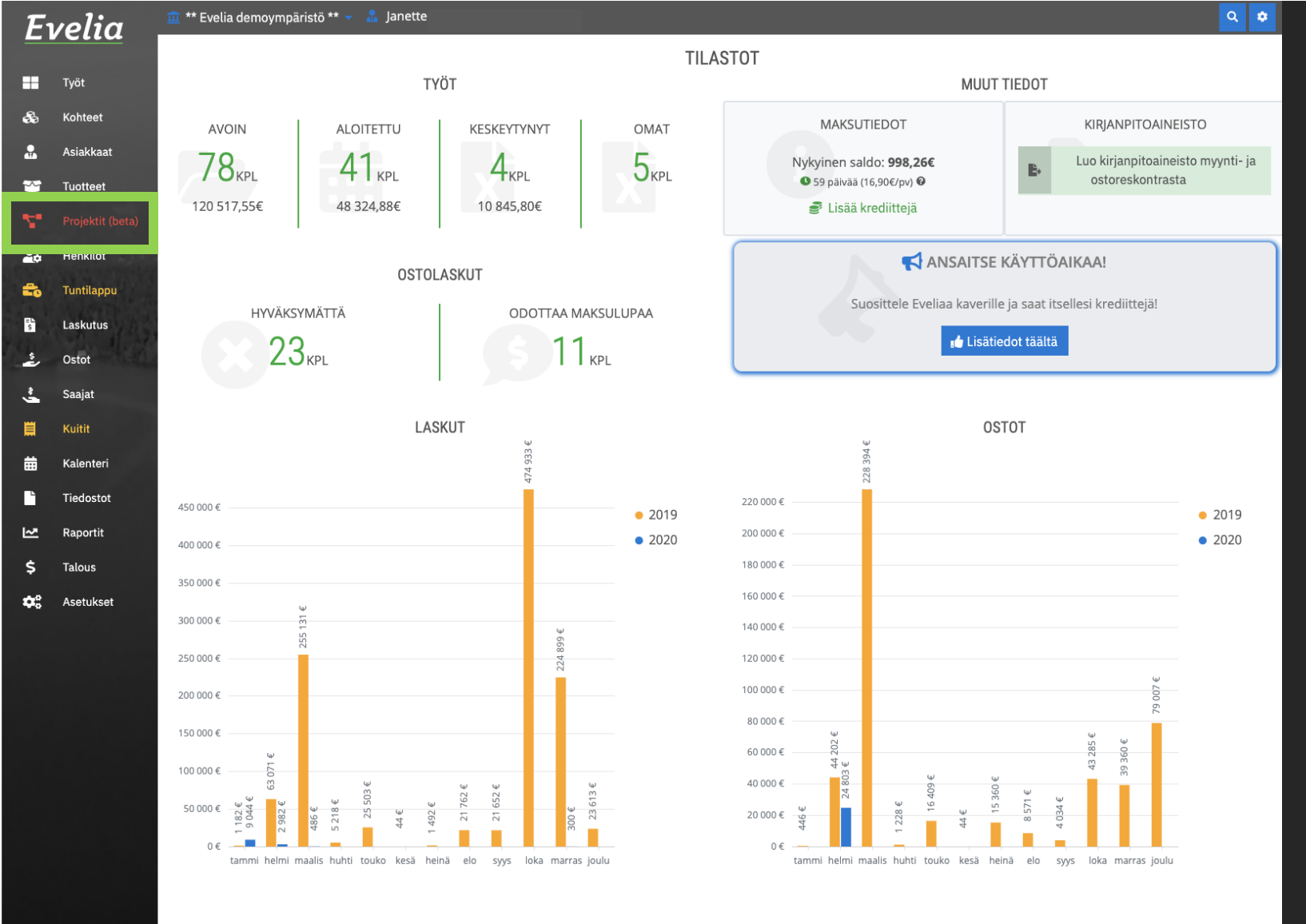

Mikäli urakalle tulee lisätöitä, voidaan niitä seurata aliprojektien avulla. Tässä ohjeessa käymme läpi, miten projektille luodaan aliprojekteja ja miten niitä voidaan seurata.

1. Klikkaa "Projektit"

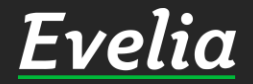

| E  | velia            | 🧰 *** Ev | relia demoympäristö Oy Ab *** 👻 🤱 Jane | tte         |                |            | ٩ |
|----|------------------|----------|----------------------------------------|-------------|----------------|------------|---|
|    |                  | PR       | ROJEKTIT                               |             |                |            |   |
| ÷  | Työt             |          |                                        |             |                |            |   |
| 2  | Kohteet          | +        | Uusi projekti                          |             |                |            |   |
| -  |                  |          |                                        |             |                |            |   |
| W. | Asiakkaat        |          |                                        |             |                | Test.      |   |
| ~  | Tuotteet         |          |                                        |             |                | Etsi       |   |
| -  | Projektit (beta) | Nro      | Nimi                                   | Myyntiarvio | Kustannusarvio | Tuntiarvio |   |
|    | Trojekin (Deta)  | 1003     | As oy Linna-Aho                        | 1000000     | 450000         | 700        |   |
| ø  | Henkilöt         | 1004     | TESTI PROJEKTI                         | 10000       | 2000           | 30         |   |
|    | Tuntilappu       | 1006     | Sikaritehdas                           | 500000      | 300000         | 876        |   |
|    |                  | 1012     | Omakotitalon putkiremontti             | 10000       | 6000           | 40         |   |
|    | Laskutus         | 1016     | testiprojekti maksuerille              | 200000      | 100000         | 300        |   |
|    | Ostot            | 1018     | RINNETALO                              | 1000000     | 50000          | 100        |   |
| r  |                  | 1019     | Evita Manty                            | 100000      | 50000          | 100        |   |
|    | Saajat           | 1020     | Kausihuolto As Oy Linnarinne 2019      | 20000       | 5000           | 200        |   |
|    | Kuitit           | 1021     | Evita Manty                            | 100000      | 50000          | 100        |   |
|    |                  | 1022     | Evita Manty                            | 50000       | 20000          | 20         |   |
|    | Kalenteri        | 1023     | Omakotitalo                            | 100000      | 50000          | 200        |   |
|    | Tiedostot        | 1025     | Evita Manty                            | 100000      | 50000          | 200        |   |
|    |                  | 1027     | Sikaritehtaan kattoremontti            | 20000       | 15000          | 50         |   |
| 2  | Raportit         | 1029     | Killi ja Nalli                         | 1000000     | 850000         | 8760       |   |
| ;  | Talous           | 1031     | Omakotitalo sähköistys                 | 50000       | 14000          | 200        |   |
|    |                  | 1032     | ecosir                                 | 46675       | 0              | 0          |   |
| a. | Asetukset        | 1035     | Sähkötyö                               | 100000      | 50000          | 200        |   |
|    |                  | 1036     | Kanavaprojekti                         | 50000       | 9000           | 10         |   |
|    |                  | 1039     | Hämeenkatu 26 b                        | 200000      | 120000         | 200        |   |
|    |                  | 1040     | hämeenkatu 1                           | 200000      | 120000         | 200        |   |
|    |                  | 1043     | Hämeenkatu 26                          | 200000      | 50000          | 200        |   |
|    |                  | 1045     | Kattoremppa                            | 50000       | 10000          | 50         |   |
|    |                  | 1046     | Ulvilantie                             | 30000       | 20000          | 120        |   |
|    |                  | 1047     | Omakotitalo                            | 100000      | 50000          | 200        |   |
|    |                  | 1049     | projenti JS                            | 100000      | 50000          | 100        |   |
|    |                  | 1051     | teapps-projekti                        | 1000        | 500            | 20         |   |
|    |                  | 1052     | kirjanpidon testiprojekti              | 0           | 0              | 0          |   |

0

0

## 2. Avaa haluttu projekti klikkaamalla sitä

Q 🔹

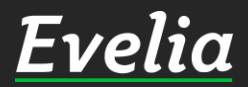

1053

kirjanpidon testiprojekti

0

| Evel            | ia          | 🧰 *** Evelia demoympäristö Oy Ab *** 🔹  | 🗕 🤱 Janette                           |               |                            |                 | ۹ 🕈                 | •  |
|-----------------|-------------|-----------------------------------------|---------------------------------------|---------------|----------------------------|-----------------|---------------------|----|
|                 |             | PROJEKTI: (1054) OM                     | IAKOTITALON PUTKIREM                  | ONTTI         |                            |                 |                     |    |
| Työt<br>🕉 Kohte | eet         | « Takaisin + Uusi aliprojek             | ti                                    |               |                            |                 | 💼 Poista projekti 😧 |    |
| 🔒 Asiaki        | kaat        | Perustiedot Budjetti Maksuera           | ät Työt Laskut Ostolaskut Mui         | istiot Tiedos | tot                        |                 |                     |    |
| 🚰 Tuotte        | eet         | Nimi*                                   |                                       |               | Viitteenne                 | Viitteemme      | Työmaanumero        |    |
| Projel          | ktit (beta) | Omakotitalon putkiremontti              |                                       |               |                            |                 |                     | _  |
| 😛 Henki         | ilöt        | Aloituspäivä                            | Lopetuspäivä                          |               | Merkki                     | Kustannuspaikka |                     |    |
| Tuntil          | lappu       | 30.03.2020                              | <b>a</b> 20.04.2020                   | 曲             |                            |                 |                     |    |
| s Lasku         | utus        | Myyntiarvio 🚱 *                         | Kustannusarvio 🚱*                     |               | Selite                     |                 |                     |    |
| stot            |             | 10000                                   | € 6000                                | €             | Putkistoremontti koko omal | kotitaloon.     |                     |    |
| saajat          | ıt          | Tuntiarvio*                             |                                       |               |                            |                 |                     |    |
| 📕 Kuitit        |             | 50                                      | h                                     |               |                            |                 |                     |    |
| Kalen           | nteri       |                                         |                                       |               |                            |                 |                     |    |
| ► Tiedo         | ostot       | × Kohde:                                | × Asiakas*:                           |               |                            |                 |                     | // |
| <u>∼</u> Rapor  | rtit        | Hämeenkatu 16   0490866-5               | Matti Möttönen   2798321              | -1            |                            |                 |                     |    |
| \$ Talou        | IS          | Korppoon saari 123<br>Hämeenkatu 16     | Tapionkatu 4<br>00100 HELSINKI        |               |                            |                 |                     |    |
| Asetu           | ukset       | 20300 Turku                             | juha@evelia.fi                        |               |                            |                 |                     |    |
|                 |             | × Projektinjohtaja:<br>Viljami Virtanen | Tilaaja<br>Aloita haku kirjoittamalla |               |                            |                 |                     |    |
|                 |             | ✓ Tallenna<br>Aliprojektit              |                                       |               |                            |                 |                     |    |
|                 |             | Nro Name                                | Myyntiarvio                           | к             | ustannusarvio              | Tuntiarvio      |                     |    |
|                 |             |                                         |                                       | Ei riv        | vejä                       |                 |                     |    |

### 3. Klikkaa ''Uusi aliprojekti''

Evelia

| Evelia                                                                                    | 🏛 *** Evelia demoympäristö Oy Ab *** 👻 🥈                                               | Janette                                                                         |              |                            |                                   | ۵ 🗢                           |
|-------------------------------------------------------------------------------------------|----------------------------------------------------------------------------------------|---------------------------------------------------------------------------------|--------------|----------------------------|-----------------------------------|-------------------------------|
| Työt<br>Kohteet<br>Asiakkaat<br>Tuotteet<br>Henkilöt                                      | UUSI PROJEKTI<br>« Takaisin<br>Perustiedot Budjetti Maksuerät<br>Nimi*<br>Aloituspäivä | Työt Laskut Ostolaskut Muisti<br>–                                              | iot Tiedosto | ot<br>Viitteenne<br>Merkki | Viitteemme<br><br>Kustannuspaikka | Poista projekti  Työmaanumero |
| Tuntilappu         Laskutus         Ostot         Saajat         Kuitit         Kalenteri | Myyntiarvio @*<br>€<br>Tuntiarvio*                                                     | Kustannusarvio 🕢                                                                | €            | Selite                     |                                   |                               |
| Tiedostot<br>✓ Raportit<br>\$ Talous<br>Asetukset                                         | Kohde<br>Aloita haku kirjoittamalla<br>Projektinjohtaja<br>Aloita haku kirjoittamalla  | Asiakas∗<br>Aloita haku kirjoittamalla<br>Tilaaja<br>Aloita haku kirjoittamalla |              |                            |                                   | /                             |

🗸 Tallenna

4. Täytä aliprojektille halutut perustiedot

✓ Nimi

✓ Aloituspäivä

✓ Lopetuspäivä

✓ Myyntiarvio

✓ Kustannusarvio

✓ Tuntiarvio

✓ Viitteet

✓ Selite

✓ Kohde

✓ Asiakas jne.

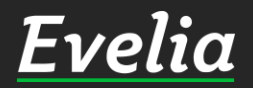

| E                | velia           | 🧰 *** Evelia demoympäristö Oy Ab *** 👻 🤱        | Janette                                    |                  |                                     | <u>a</u>            | ٠  |
|------------------|-----------------|-------------------------------------------------|--------------------------------------------|------------------|-------------------------------------|---------------------|----|
|                  |                 | UUSI PROJEKTI                                   |                                            |                  |                                     |                     |    |
| æ                | Työt<br>Kohteet | ≪ Takaisin                                      |                                            |                  |                                     | 🛅 Poista projekti 🕑 |    |
|                  | Asiakkaat       | Perustiedot Budjetti Maksuerät                  | Työt Laskut Ostolaskut Muistiot Ti         | edostot          |                                     |                     |    |
| ~                | Tuotteet        | Nimi*                                           |                                            | Viitteenne       | Viitteemme                          | Työmaanumero        |    |
|                  |                 | WC-pöntön vaihto kaikkiin vessoihin             |                                            |                  |                                     |                     |    |
| 20               | Henkilöt        | Aloituspäivä                                    | Lopetuspäivä                               | Merkki           | Kustannuspaikka                     |                     |    |
| =                | Tuntilappu      | 07.04.2020                                      | 10.04.2020                                 | ā                |                                     | -                   |    |
| ₽ <b>№</b><br>\$ | Laskutus        | Myyntiarvio 🕜*                                  | Kustannusarvio 🕢                           | Selite           |                                     |                     |    |
| *                | Ostot           | 1000 €                                          | 400 4                                      | WC-pöntön vaihte | o kaikkiin vessoihin eli yhteensä 2 |                     |    |
| ÷                | Saajat          | Tuntiarvio*                                     |                                            |                  |                                     |                     |    |
| Ë                | Kuitit          | 10 h                                            |                                            |                  |                                     |                     |    |
| 曲                | Kalenteri       |                                                 |                                            | -                |                                     |                     |    |
| -                | Tiedostot       | × Kohde:                                        | × Asiakas⁺:                                |                  |                                     |                     | 11 |
| ~                | Raportit        | Hämeenkatu 16   0490866-5<br>korppoon saari 123 | Matti Möttönen   2798321-1<br>Tapionkatu 4 |                  |                                     |                     |    |
| \$               | Talous          | Hämeenkatu 16<br>20300 Turku                    | 00100 HELSINKI<br>juha@evelia.fi           |                  |                                     |                     |    |
| ¢:               | Asetukset       | × Projektinjohtaja:<br>Viljami Virtanen         | Tilaaja<br>Aloita haku kirjoittamalla      |                  |                                     |                     |    |
|                  |                 | ✓ Tallenna                                      |                                            |                  |                                     |                     |    |

### 5. Tallenna

| t         | PRUJEK I I: (1054)                  |          |                                 | 11/    | (1056) WC-PUN       | IUN VAIHTU KAIKKIII             | N VESSUIHIN         |
|-----------|-------------------------------------|----------|---------------------------------|--------|---------------------|---------------------------------|---------------------|
| el        | Takaisin + Uusi alip                | projekti |                                 |        |                     |                                 | 💼 Poista projekti 📢 |
| kaat      | Perustiedot Budjetti Mal            | ksuerät  | Työt Laskut Ostolaskut Muistiot | Tiedos | stot                |                                 |                     |
| et        | Nimi*                               |          |                                 |        | Viitteenne          | Viitteemme                      | Työmaanumero        |
| it (beta) | WC-pöntön vaihto kaikkiin vesso     | pihin    |                                 |        |                     |                                 |                     |
| öt        | Aloituspäivä                        |          | Lopetuspäivä                    |        | Merkki              | Kustannuspaikka                 |                     |
| ppu       | 07.04.2020                          | 曲        | 10.04.2020                      | 曲      |                     |                                 |                     |
| us        | Myyntiarvio 🔞*                      |          | Kustannusarvio 🕢                |        | Selite              |                                 |                     |
|           | 1000                                | €        | 400                             | €      | WC-pöntön vaihto ka | ikkiin vessoihin eli yhteensä 2 |                     |
|           | Tuntiarvio*                         |          |                                 |        |                     |                                 |                     |
|           | 10                                  | h        |                                 |        |                     |                                 |                     |
| eri       |                                     |          |                                 |        |                     |                                 |                     |
| stot      | Y Kabdai                            |          | X Asiakasu                      |        |                     |                                 |                     |
| tit       | Hämeenkatu 16   049086              | 56-5     | Matti Möttönen   2798321-1      |        |                     |                                 |                     |
|           | korppoon saari 123<br>Hämeenkatu 16 |          | Tapionkatu 4<br>00100 HELSINKI  |        |                     |                                 |                     |
| set       | 20300 Turku                         |          | juha@evelia.fi                  |        |                     |                                 |                     |
|           | × Proiektiniohtaia:                 |          | Tilaaja                         |        |                     |                                 |                     |
|           | Viljami Virtanen                    |          | Aloita haku kirjoittamalla      |        |                     |                                 |                     |
|           |                                     |          |                                 |        |                     |                                 |                     |
|           | ✓ Tallenna                          |          |                                 |        | I                   |                                 |                     |
|           |                                     |          |                                 |        |                     |                                 |                     |
|           | Aliprojektit                        |          |                                 |        |                     |                                 |                     |
|           |                                     |          |                                 |        |                     |                                 |                     |

#### Aliprojekti on nyt luotu.

Aliprojekti toimii samalla tavalla, kuin pääprojekti eli sille tulee luoda oma työ, johon työntekijät pääsevät kirjaamaan työtunnit, tarvikkeet ja johon ostolaskut voidaan kohdistaa.

#### Työn luominen ja liittäminen aliprojektille

1. Klikkaa "Työt"

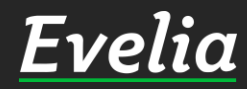

| E          | velia              | 🧰 *** Evel | lia demoympäristö Oy . | Ab *** 👻 🔝 Janett   | e       |                    |                   |          |             |                     |              |                        | ۹ 🔹 |
|------------|--------------------|------------|------------------------|---------------------|---------|--------------------|-------------------|----------|-------------|---------------------|--------------|------------------------|-----|
|            |                    | τγά        | ̈́Τ                    |                     |         |                    |                   |          |             |                     |              |                        |     |
|            | Työt               |            | 51                     |                     |         |                    |                   |          |             |                     |              |                        |     |
| 8          | Kohteet            | +          | Uusi työ               |                     |         |                    |                   |          |             |                     |              |                        |     |
| •          | Anialdrant         |            |                        |                     |         |                    |                   |          |             |                     |              |                        |     |
| W.         | ASIakkaat          | Aktiivis   | set 204 Omat 6         | Työpohjat           |         |                    |                   |          |             |                     |              |                        |     |
| ~          | Tuotteet           |            |                        |                     |         |                    |                   |          |             |                     |              |                        |     |
| 5          | Projektit (beta)   | ₹ Su       | odattimet              |                     |         |                    | E                 | Etsi     |             |                     |              | ×                      | ۹   |
|            | Henkilöt           | Nro 🔺      | Nimi                   | Tila                | Тууррі  | Asiakas            | Kohde             | Ale      | loituspäivä | Viitteemme          | Viitteenne   | Työnjohtaja            |     |
|            | No. in Contraction | 1          | Pakastealtaan korja    | Aloitettu           | TARJOUS | ТОК                | Prisma            | 19.      | 9.03.2019   | Muista kotitalousvä |              | Juha Saarikoski 01033. | 3/3 |
| -0         | Tuntilappu         | 2          | Julkisivu remontti     | Odottaa hyväksyntää |         | As Oy Linna-Aho    | As Oy Linna-Aho   | 01.      | .04.2019    | Muista kotitalousvä |              | Paavo Lipponen         | 0/4 |
| \$         | Laskutus           | 5          | Evita Maventa Testi    | Avoin               |         | Evita Mänty        | Huoneisto 1       | 05.      | 5.04.2019   | Muista kotitalousvä |              |                        | 1/1 |
|            | 1. 1. 2            | 8          | Lastenaltaan asennus   | Aloitettu           |         | Heikki             | Hämeenkatu32      | 05.      | 5.04.2019   | Muista kotitalousvä |              | Paavo Lipponen         | 0/3 |
| è          | Ostot              | 9          | Keittiöremontti        | Keskeytetty         |         | Markku Penttilä    | Malminkatu 12     | 10.      | 0.04.2019   | Muista kotitalousvä |              | Paavo Lipponen         | 0/1 |
| <u>.</u>   | Saajat             | 10         | hopearanta kausity     | Aloitettu           |         | Markku Penttilä    | Malminkatu 12     | 10.      | 0.04.2019   | Muista kotitalousvä |              | Paavo Lipponen         | 0/3 |
|            |                    | 12         | Suihkutilojen uusinta  | Aloitettu           |         | Johanna Saarikoski | Impivaaran uimaha | alli 12. | 2.04.2019   | Muista kotitalousvä | Evelia Evita | Paavo Lipponen         | 0/1 |
|            | Kuitit             | 24         | Keittiön LVI-työt / Kä | Aloitettu           |         | Fazer              | Aurakatu 3        | 06.      | 5.05.2019   |                     |              | Paavo Lipponen         | -   |
| ₩          | Kalenteri          | 25         | OSTOT / Käänteinen alv | Aloitettu           |         | Fazer              | Aurakatu 3        | 06.      | 5.05.2019   |                     |              | Paavo Lipponen         | -   |
|            | -                  | 29         | Urheiluhalli / Kääntei | Aloitettu           |         | Saimaan Kaupunki   | Saimaan Urheiluha | alli 05. | 5.12.2019   | Muista kotitalousvä |              | Paavo Lipponen         | 1/5 |
|            | liedostot          | 36         | Sähköjen asennus /     | Aloitettu           |         | Evita Mänty        | Puutarhakatu 2    | 04.      | 1.06.2019   |                     |              | Paavo Lipponen         | 1/5 |
| ~~         | Raportit           | 41         | Sähköjen asennus       | Avoin               |         | Evita Mänty        | Puutarhakatu 2    |          |             | Muista kotitalousvä |              |                        | -   |
|            | <b>T</b> -1        | 46         | Uudisrakennus Turk     | Aloitettu           | UT      | SAL                | As. Oy Martinmäki | i 08.    | 3.07.2019   |                     |              | Paavo Lipponen         | 0/2 |
| Ş          | Talous             | 47         | Lisätyöt               | Aloitettu           | LT      | SAL                | Lisätyöt          | 08.      | 3.07.2019   | Muista kotitalousvä |              | Paavo Lipponen         | 0/1 |
| <b>2</b> 8 | Asetukset          | 52         | Sähköjen asennus /     | Aloitettu           | KT      | Evita Mänty        | Puutarhakatu 2    | 17.      | 7.07.2019   |                     |              | Paavo Lipponen         | 0/1 |
|            |                    | 54         | Ilmalämpöpumpun        | Avoin               |         | Kaisa Kuusi        | Asunto 1          |          |             | Muista kotitalousvä |              |                        | 0/3 |
|            |                    | 57         | Sähköjen asennus       | Avoin               |         | Evita Mänty        | As. oy Väyrynen   | 26.      | 5.07.2019   |                     |              |                        | -   |
|            |                    | 58         | Julkisivu remontti / K | Aloitettu           | UT      | Evita Mänty        | Hämeenkatu 16     | 05.      | 5.08.2019   |                     |              | Paavo Lipponen         | 0/3 |
|            |                    | 59         | Seinälamppujen ase     | Avoin               |         | ТОК                | Hämeenkatu32      |          |             |                     |              |                        | -   |
|            |                    | 60         | Lisätyöt               | Avoin               |         | ТОК                | Lisätyöt          |          |             |                     |              |                        | 1/1 |
|            |                    | 61         | Maalämpöpumpun         | Avoin               |         | Relm               |                   | 13.      | 3.08.2019   |                     |              |                        | 0/1 |
|            |                    | 62         | Sähköjen asennus       | Aloitettu           | KT      | Evita Mänty        |                   | 09.      | 9.08.2019   | Muista kotitalousvä |              | Paavo Lipponen         | -   |
|            |                    | 63         | Sähköjen asennus /     | Aloitettu           | KT      | Evita Manty        | Hämeenkatu 16     | 14.      | 1.08.2019   |                     |              | Paavo Lipponen         | 0/2 |
|            |                    | 64         | Sähköjen asennus /     | Aloitettu           | КТ      | Evita Mänty        |                   | 21.      | .08.2019    |                     |              | Paavo Lipponen         | -   |
|            |                    | 66         | Sähköjen asennus /     | Aloitettu           | KT      | Evita Mänty        |                   | 27.      | 7.08.2019   |                     |              | Paavo Lipponen         | -   |
|            |                    | 10         | 25 50 100              |                     |         |                    |                   |          |             |                     | «            | 1 2 3 9                | »   |

#### 2. Klikkaa ''Uusi työ''

<u>Evelia</u>

Tuki paikalla

| velia                                                                                                    | 🏛 *** Evelia demoympäristö Oy A                                                                                                    | Ab *** 👻 🤱 Janette                                                                                                    |                                                                                                    |                                                                                               | ۵ 🗳 |
|----------------------------------------------------------------------------------------------------|----------------------------------------------------------------------------------------------------|----------------------------------------------------------------------------------------------------|----------------------------------------------------------------------------------------------------|-----------------------------------------------------------------------------------------------|-----|
| Työt<br>Kohteet<br>Asiakkaat<br>Tuotteet<br>Projektit (beta)<br>Henkilöt                                                                                                | UUSI TYÖ « Takaisin Perustiedot \$ Ei laskuteta k                                                                                                    | (eskeytetty                                                                                                    |                                                                                                    |                                                                                               |     |
| <ul> <li>Tuntilappu</li> <li>Laskutus</li> <li>Ostot</li> <li>Saajat</li> <li>Kuitit</li> <li>Kalenteri</li> <li>Tiedostot</li> <li>Raportit</li> <li>Talous</li> </ul> | <ul> <li><b>Asiakas::</b> <ul> <li>Matti Möttönen  </li> <li>2798321-1</li> <li>Tapionkatu 4</li> <li>00100 HELSINKI</li> <li>juha@evelia.fi</li> </ul> </li> <li><b>Projekti:</b> <ul> <li>WC-pöntön vaihto kaikkiin vessoihin</li> </ul> </li> <li>Vaadittavat työntekijäroolit</li> </ul> | <ul> <li>Kohde:</li> <li>Hämeenkatu 16  <br/>0490866-5<br/>korppoon saari<br/>123</li> <li>Hämeenkatu 16<br/>20300 Turku</li> <li>X Työtyyppi:</li> <li>Lisätyö</li> </ul> | Työn nimi*<br>Hämeenkatu 16 lisätyö<br>Aloituspäivä<br>07.04.2020<br><b>× Työnjohtaja:</b><br>Viljami Virtanen | Viitteenne<br>Viitteemme<br>Evelia Oy testiympäristö<br>Tilaaja<br>Aloita haku kirjoittamalla |     |
| Asetukset                                                                                                    | Hinnoittelusäännöstö<br>Oletus<br>Käytä verollisia arvoja                                                                                                    | ÷                                                                                                    | Työmaanumero<br><br>Merkki<br><br>Kustannuspaikka                                                              | Työselite<br>WC-pöntön vaihto kaikkiin vessoihin                                              |     |

#### 3. Täytä työlle perustiedot

- ✓ Asiakas
- ✓ Kohde
- ✓ Työtyyppi, joka tässä tilanteessa on lisätyö
- ✓ Työnjohtaja
- ✓ Aloituspäivämäärä
- 🗸 Työn nimi
- ✓ Työn tilaaja jne.

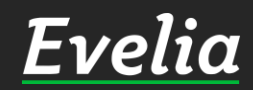

| E                             | velia                                                                                                 | 🏛 *** Evelia demoympäristö Oy Ab                                                                                                    | 👐 🕶 🔒 Janette                                                                                                    |                                                                                                    |                                                                                               | ۹ 🕈        |
|-------------------------------|----------------------------------------------------------------------------------------------------|----------------------------------------------------------------------------------------------------|----------------------------------------------------------------------------------------------------|----------------------------------------------------------------------------------------------------|-----------------------------------------------------------------------------------------------|------------|
| E1                            | Yöt<br>Kohteet<br>Asiakkaat<br>Tuotteet<br>Projektit (beta)                                           | UUSI TYÖ<br>« Takaisin<br>Perustiedot                                                                                                    | *** 👻 🚮 Janette                                                                                                    |                                                                                                    |                                                                                               |            |
| ₀ { = = = = (, (, = = = 2) \$ | Henkilöt<br>Tuntilappu<br>Laskutus<br>Ostot<br>Saajat<br>Kuitit<br>Kalenteri<br>Tiedostot<br>Raportit | <ul> <li>Ei laskuteta Ke</li> <li>Kasiakas::<br/>Matti Möttönen  <br/>2798321-1<br/>Tapionkatu 4<br/>00100 HELSINKI<br/>juha@evelia.fi</li> <li>Projekti:<br/>WC-pöntön vaihto<br/>kaikkiin vessoihin</li> <li>Vaadittavat työntekijäroolit</li> </ul> | skeytetty<br>X Kohde:<br>Hämeenkatu 16  <br>0490866-5<br>korppoon saari<br>123<br>Hämeenkatu 16<br>20300 Turku<br>X Työtyyppi:<br>Lisätyö | Työn nimi*<br>Hämeenkatu 16 lisätyö<br>Aloituspäivä<br>07.04.2020<br><b>X Työnjohtaja:</b><br>Viljami Virtanen | Viitteenne<br>Viitteemme<br>Evelia Oy testiympäristö<br>Tilaaja<br>Aloita haku kirjoittamalla |            |
| <b>\$</b>                     | Asetukset                                                                                             | Hinnoittelusäännöstö<br>Oletus<br>Käytä verollisia arvoja                                                                                                    | \$                                                                                                    | Työmaanumero<br><br>Merkki<br><br>Kustannuspaikka                                                              | Työselite<br>WC-pöntön vaihto kaikkiin vessoihin                                              | <i>l</i> z |

4. Aliprojekti saadaan liitettyä työlle hakemalla Projekti-kentästä haluttua aliprojektia sen numerolla tai nimellä. Klikkaa aliprojektia, jolloin se tallentuu työlle.

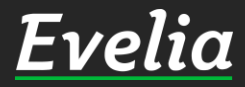

| E                                      | velia                                                                                                 | 🏛 *** Evelia demoympäristö Oy A                                                                                                    | b *** 👻 🤷 Janette                                                                                                    |                                                                                                    |                                                                                               | ۵ 🗘      |
|----------------------------------------|----------------------------------------------------------------------------------------------------|----------------------------------------------------------------------------------------------------|----------------------------------------------------------------------------------------------------|----------------------------------------------------------------------------------------------------|-----------------------------------------------------------------------------------------------|----------|
| ************************************** | Työt<br>Kohteet<br>Asiakkaat<br>Tuotteet<br>Projektit (beta)                                          | UUSI TYÖ<br>« Takaisin<br>Perustiedot                                                                                                    |                                                                                                    |                                                                                                    |                                                                                               |          |
| · R 🖬 🎹 🌾 🔥 🔤                          | Henkilöt<br>Tuntilappu<br>Laskutus<br>Ostot<br>Saajat<br>Kuitit<br>Kalenteri<br>Tiedostot<br>Raportit | <ul> <li>Ei laskuteta</li> <li>K</li> <li>Kasiakas*:<br/>Matti Möttönen  <br/>2798321-1<br/>Tapionkatu 4<br/>00100 HELSINKI<br/>juha@evelia.fi</li> <li>Projekti:<br/>WC-pöntön vaihto<br/>kaikkiin vessoihin</li> <li>Vaadittavat työntekijäroolit</li> </ul> | eskeytetty<br>X Kohde:<br>Hämeenkatu 16  <br>0490866-5<br>korppoon saari<br>123<br>Hämeenkatu 16<br>20300 Turku<br>X Työtyyppi:<br>Lisätyö | Työn nimi*<br>Hämeenkatu 16 lisätyö<br>Aloituspäivä<br>07.04.2020<br><b>× Työnjohtaja:</b><br>Viljami Virtanen | Viitteenne<br>Viitteemme<br>Evelia Oy testiympäristö<br>Tilaaja<br>Aloita haku kirjoittamalla |          |
| \$<br><b>\$</b> :                      | Talous<br>Asetukset                                                                                   | Hinnoittelusäännöstö<br>Oletus<br>Käytä verollisia arvoja                                                                                                    | \$                                                                                                    | Työmaanumero<br><br>Merkki<br><br>Kustannuspaikka                                                              | Työselite<br>WC-pöntön vaihto kaikkiin vessoihin<br>                                          | <i>L</i> |

#### 5. Klikkaa ''Tallenna''

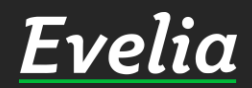

| Evelia                               | 🧰 *** Evelia demoympäristö Oy A                                                                                                    | \b *** 👻 🚠 Jane             | tte        |                                           |                           |                         |                                                                                                    |                                        |                           | ٩        | ٠ |  |
|--------------------------------------|----------------------------------------------------------------------------------------------------|-----------------------------|------------|-------------------------------------------|---------------------------|-------------------------|----------------------------------------------------------------------------------------------------|----------------------------------------|---------------------------|----------|---|--|
| Työt                                 | TYÖ: (271) HÄME                                                                                                    | ENKATU 1                    | 6 LISÄT    | YÖ lt aloitettu                           | Veroton 0<br>Verollinen 0 | iskutettu<br>00€<br>00€ | Avoinna         Kulut         Kate (%)           0,00€         0,00€         0,00€ (0%)           0,00€         0,00€         0,00€ |                                        |                           |          |   |  |
| 🗞 Kohteet<br>🔒 Asiakkaat             | « Takaisin <b>B</b> i Vie lasi                                                                                                    | kuksi 👻 🖪                   | Lataa PDF  | <ul> <li>Pyydä hyväksyr</li> </ul>        | tä Lisää                  | kuva                    | Kopioi työpohjaksi                                                                                                    |                                        | 🖴 Sulje työ 💼             | Poista 😢 |   |  |
| Tuotteet                             | Perustiedot Laskutetut riv                                                                                                    | it Kalenteri / Ty           | /öntekijät | Muistiot Tiedosto                         | t Ostolas                 | kut Lo                  | omakkeet Työkirjauk                                                                                                    | set                                    |                           |          |   |  |
| Henkilöt                             | ♠ Ei laskuteta K                                                                                                    | Českeytetty                 |            |                                           |                           |                         |                                                                                                    |                                        |                           |          |   |  |
| Laskutus                             | × Asiakas*:<br>Matti Möttönen                                                                                                    | Työn nimi*<br>Hämeenkatu 16 | lisätyö    |                                           |                           | Viitteenne              |                                                                                                    |                                        |                           |          |   |  |
| 🛓 Saajat<br>🗮 Kuitit                 | Ostot     2798321-1     0490866-5       Saajat     Tapionkatu 4     korppoon saari       Muitti     juha@evelia.fi     Hämeenkatu 16       Z0300 Turku     20300 Turku |                             |            | Aloituspäivä<br>07.04.2020                |                           |                         | 曲                                                                                                    | Viitteemme<br>Evelia Oy testiympäristö |                           |          |   |  |
| Halenteri                            |                                                                                                    |                             |            | <b>× Työnjohtaja:</b><br>Viljami Virtanen |                           |                         |                                                                                                    | Tilaaja<br>Aloita haku kirjoittamalla  |                           |          |   |  |
| <mark>∼</mark> Raportit<br>\$ Talous |                                                                                                    |                             |            | Työntekijät                               | Työntekijät               |                         |                                                                                                    |                                        |                           |          |   |  |
| 🕵 Asetukset                          | Vaadittavat työntekijäroolit                                                                                                    |                             |            |                                           |                           |                         |                                                                                                    |                                        |                           |          |   |  |
|                                      | Hinnoittelusäännöstö<br>Oletus                                                                                                    |                             | \$         | Työmaanumero                              |                           |                         | Työselite<br>WC-pöntön vaihto                                                                                                    | kaikkiin vessoihi                      | n                         |          |   |  |
|                                      | <ul> <li>Käytä verollisia arvoja</li> <li>Lisätoiminnot</li> </ul>                                                                                                    |                             |            | Merkki                                    |                           |                         |                                                                                                    |                                        |                           |          |   |  |
|                                      |                                                                                                    |                             |            | Kustannuspaikka                           |                           |                         |                                                                                                    |                                        |                           | /.       | 2 |  |
|                                      | ✓ Tallenna                                                                                                    |                             |            |                                           |                           |                         |                                                                                                    |                                        |                           |          |   |  |
|                                      | Kirjaa työtehtäviä                                                                                                    |                             |            |                                           |                           |                         |                                                                                                    |                                        |                           |          |   |  |
|                                      | Sähköasennus                                                                                                    | 0                           | LVI-aser   | nnus ylityö 50%                           | 0                         |                         | Kilometrikorvaus                                                                                                    |                                        | Sähkötyö lisätyö          | 0        |   |  |
|                                      | LVI-Asennus                                                                                                    | 0                           | Lai        | teasennus<br>Tuptituë                     | 0                         |                         | Ateriakorvaus                                                                                                    | 0                                      | Päiväraha<br>Maan mittaus | 0        |   |  |
| uki paikalla                         | Purkutvö                                                                                                    | 0                           |            | laansiirto                                | 0                         |                         | Lvi-eristvs                                                                                                    | 0                                      | Ilmanmittaus              | 0        |   |  |

Työ on nyt luotu ja liitetty aliprojektiin, jonka ansiosta työlle merkatut tunnit, tarvikkeet ja ostolaskut siirtyvät automaattisesti projektiseurantaan.

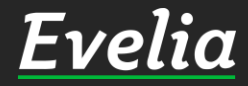

| <b>TYO:</b> (271) <b>HAMEE</b>                       | NKATU 16 LISÄT                     | Laskutettu Avoinna Ku<br>Laskutettu Avoinna Ku<br>Veroton 0,00€ 0,00€ 0,00                    | lut Kate (%)<br>0€ 0,00€ (0%)         |                             |
|------------------------------------------------------|------------------------------------|-----------------------------------------------------------------------------------------------|---------------------------------------|-----------------------------|
| ≪ Takaisin 🗳 Vie lasku                               | ksi 🔻 🖪 Lataa PDF                  | Verollinen 0,00€     0,00€     0,0       ▼     Pyydä hyväksyntä     Lisää kuva     Kopioi työ | oe 0,00e<br>pohjaksi                  | 🏥 Sulje työ 前 I             |
| Perustiedot Laskutetut rivit                         | Kalenteri / Työntekijät            | Muistiot Tiedostot Ostolaskut Lomakkeet                                                       | Työkirjaukset                         |                             |
| *                                                    |                                    |                                                                                               |                                       |                             |
| 🗌 Ei laskuteta 📄 Kes                                 | keytetty                           |                                                                                               |                                       |                             |
| × Asiakas*:<br>Matti Möttönen                        | × Kohde:<br>Hämeenkatu 16          | Työn nimi*<br>Hämeenkatu 16 lisätyö                                                           | Viitteenne                            |                             |
| 2798321-1<br>Tapionkatu 4<br>00100 HELSINKI          | 0490866-5<br>korppoon saari<br>123 | Aloituspäivä                                                                                  | Viitteemme                            |                             |
| juha@evelia.fi                                       | Hämeenkatu 16<br>20300 Turku       | 07.04.2020                                                                                    | Evelia Oy testiympäristö              |                             |
| × Proiekti:                                          | × Tvötyyppi:                       | × Työnjohtaja:<br>Viljami Virtanen                                                            | Aloita haku kirjoittamalla            |                             |
| WC-pöntön vaihto<br>kaikkiin vessoihin               | LT Lisätyö                         | Työntekijät                                                                                   |                                       |                             |
| Vaadittavat työntekijäroolit                         |                                    |                                                                                               |                                       |                             |
|                                                      |                                    |                                                                                               |                                       |                             |
| Hinnoittelusäännöstö<br>Oletus                       | ÷                                  | Työmaanumero Työselii<br>WC-p                                                                 | te<br>öntön vaihto kaikkiin vessoihin |                             |
| 🗹 Käytä verollisia arvoja                            |                                    | Merkki                                                                                        |                                       |                             |
| <b>≈</b> Lisätoiminnot                               |                                    |                                                                                               |                                       |                             |
|                                                      |                                    | Kustannuspaikka                                                                               |                                       |                             |
|                                                      |                                    |                                                                                               |                                       |                             |
| ✓ Tallenna                                           |                                    |                                                                                               |                                       |                             |
| ✓ Tallenna                                           |                                    |                                                                                               |                                       |                             |
| ✓ Tallenna<br>Kirjaa työtehtäviä                     |                                    |                                                                                               |                                       |                             |
| ✓ Tallenna<br>Kirjaa työtehtäviä<br>Sähköasennus     | O LVI-as                           | ennus ylityö 50% <b>O</b> Kilon                                                               | netrikorvaus Säl                      | nkötyö lisätyö              |
| Tallenna Kirjaa työtehtäviä Sähköasennus LVI-Asennus | D LVI-as                           | ennus ylityö 50% • Kilon<br>aiteasennus • Ateriako                                            | netrikorvaus Säl                      | nkötyö lisätyö<br>Päiväraha |

#### Aliprojektin seuranta

Aliprojektia voidaan seurata samalla tavalla kuin pääprojektia. Aliprojektin työlle lisätyt tunnit, tarvikkeet ja ostolaskut siirtyvät automaattisesti aliprojektille. Käymme nyt läpi, miten ja mistä seuranta voidaan toteuttaa.

1. Olemme lisäänneet työlle 5 h LVI-asennusta ja pudottaneet ne laskuriveiksi. Seuraavaksi menemme projektille. Klikkaa ''Projektit''

Evelia

#### Evelia

PROJEKTIT

#### + Uusi projekti

🔭 \*\*\* Evelia demoympäristö Oy Ab \*\*\* 👻 🔒 Janette

| 2 | Asiakkaat |
|---|-----------|
|   |           |

| ~ | Tuotte |
|---|--------|
|   | Tuotto |

🗞 Kohteet

Työt

- 20 Henkilöt
- ÷ Tuntilappu
- = L \$ Laskutus
- 2 Ostot
- Ł Saajat
- **H** Kuitit 苗 Kalenteri
- Tiedostot
- ~~ Raportit
- \$ Talous

**\$** Asetukset

|      |                                   |             |                | Etsi       |
|------|-----------------------------------|-------------|----------------|------------|
| Nro  | Nimi                              | Myyntiarvio | Kustannusarvio | Tuntiarvio |
| 1003 | As oy Linna-Aho                   | 1000000     | 450000         | 700        |
| 1004 | TESTI PROJEKTI                    | 10000       | 2000           | 30         |
| 1006 | Sikaritehdas                      | 500000      | 300000         | 876        |
| 1012 | Omakotitalon putkiremontti        | 10000       | 6000           | 40         |
| 1016 | testiprojekti maksuerille         | 200000      | 100000         | 300        |
| 1018 | RINNETALO                         | 1000000     | 50000          | 100        |
| 1019 | Evita Manty                       | 100000      | 50000          | 100        |
| 1020 | Kausihuolto As Oy Linnarinne 2019 | 20000       | 5000           | 200        |
| 1021 | Evita Manty                       | 100000      | 50000          | 100        |
| 1022 | Evita Manty                       | 50000       | 20000          | 20         |
| 1023 | Omakotitalo                       | 100000      | 50000          | 200        |
| 1025 | Evita Manty                       | 100000      | 50000          | 200        |
| 1027 | Sikaritehtaan kattoremontti       | 20000       | 15000          | 50         |
| 1029 | Killi ja Nalli                    | 1000000     | 850000         | 8760       |
| 1031 | Omakotitalo sähköistys            | 50000       | 14000          | 200        |
| 1032 | ecosir                            | 46675       | 0              | 0          |
| 1035 | Sähkötyö                          | 100000      | 50000          | 200        |
| 1036 | Kanavaprojekti                    | 50000       | 9000           | 10         |
| 1039 | Hämeenkatu 26 b                   | 200000      | 120000         | 200        |
| 1040 | hämeenkatu 1                      | 200000      | 120000         | 200        |
| 1043 | Hämeenkatu 26                     | 200000      | 50000          | 200        |
| 1045 | Kattoremppa                       | 50000       | 10000          | 50         |
| 1046 | Ulvilantie                        | 30000       | 20000          | 120        |
| 1047 | Omakotitalo                       | 100000      | 50000          | 200        |
| 1049 | projenti JS                       | 100000      | 50000          | 100        |
| 1051 | teapps-projekti                   | 1000        | 500            | 20         |
| 1052 | kirjanpidon testiprojekti         | 0           | 0              | 0          |
| 1053 | kirjanpidon testiprojekti         | 0           | 0              | 0          |
| 1054 | Omakotitalon putkiremontti        | 10000       | 6000           | 50         |
| 1055 | Omakotitalon putkiremppa          | 10000       | 6000           | 50         |
|      |                                   |             |                |            |

#### 2. Klikkaa haluttua projektia

Q 🛊

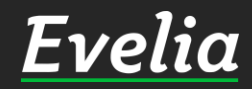

| Evelia             | 🏛 *** Evelia demoympäristö Oy Ab *** 🔻          | 🔒 Janette                                                      |                         |                 | ۹ 🕈                 |
|--------------------|-------------------------------------------------|----------------------------------------------------------------|-------------------------|-----------------|---------------------|
|                    | PROJEKTI: (1054) OMA                            | KOTITALON PUTKIREMON                                           | ГТІ                     |                 |                     |
| lyöt               | « Takaisin + Uusi aliprojekti                   |                                                                |                         |                 | 💼 Poista projekti 🚱 |
| 🔒 Asiakkaat        | Perustiedot Budjetti Maksuerät                  | Työt Laskut Ostolaskut Muistiot                                | Tiedostot               |                 |                     |
| 🌱 Tuotteet         | Nimi*                                           |                                                                | Viitteenne              | Viitteemme      | Työmaanumero        |
| T Projektit (beta) | Omakotitalon putkiremontti                      |                                                                |                         |                 |                     |
| 🚑 Henkilöt         | Aloituspäivä                                    | Lopetuspäivä                                                   | Merkki                  | Kustannuspaikka |                     |
| 💼 Tuntilappu       | 30.03.2020                                      | 20.04.2020                                                     | <b></b>                 |                 |                     |
| S Laskutus         | Myyntiarvio 🕑*                                  | Kustannusarvio 🕢                                               | Selite                  |                 |                     |
| Solution Ostot     | 10000                                           | € 6000                                                         | € Putkistoremontti koko | omakotitaloon.  |                     |
| 🛃 Saajat           | Tuntiarvio*                                     |                                                                |                         |                 |                     |
| 📕 Kuitit           | 50                                              | h                                                              |                         |                 |                     |
| 📅 Kalenteri        |                                                 |                                                                |                         |                 |                     |
| Tiedostot          | × Kohde:                                        | × Asiakas*:                                                    |                         |                 |                     |
| 🛃 Raportit         | Hämeenkatu 16   0490866-5<br>korppoon saari 123 | Matti Möttönen   2798321-1<br>Tapionkatu 4                     |                         |                 |                     |
| \$ Talous          | Hämeenkatu 16                                   | 00100 HELSINKI                                                 |                         |                 |                     |
| 🎎 Asetukset        | 20300 Turku                                     | Juna@evena.n                                                   |                         |                 |                     |
|                    | × Projektinjohtaja:<br>Viljami Virtanen         | ✗ Tilaaja:<br>Juhani Aho<br>evitamanty@gmail.com<br>0449127779 |                         |                 |                     |
|                    | ✓ Tallenna<br>Aliprojektit                      |                                                                |                         |                 |                     |
|                    | Nro Name                                        | Myyntiarvio                                                    | Kustannusarvio          | Tuntiarvio      |                     |
|                    | 1056 WC-pöntön vaihto kaikkiin vessoi           | ihin 1000                                                      | 400                     | 10              |                     |

### 3. Klikkaa ''Budjetti''

### <u>Evelia</u>

| Ει | velia            | 🏛 *** Evelia demoympäristö Oy Ab *** 👻 🤱 Janette                                                                          | ٩                   | ٠ |
|----|------------------|----------------------------------------------------------------------------------------------------|---------------------|---|
| -  | Työt             | PROJEKTI: (1054) OMAKOTITALON PUTKIREMONTTI                                                                               |                     |   |
| 3  | Kohteet          | « Takalsin + Uusi aliprojekti                                                                                             | 🛅 Poista projekti 🕄 | ] |
|    | Asiakkaat        | Perustiedot <mark>Budjetti</mark> Maksuerät Työt Laskut Ostolaskut Muistiot Tiedostot                                     |                     |   |
| ~  | Tuotteet         | Kokonaisbudjetti                                                                                                    |                     |   |
|    | Projektit (beta) | Huom! Kaikki esitetyt hinnat ovat verottomia                                                                              |                     |   |
| ø  | Henkilöt         | Urakka Kustannukset Työt                                                                                                  |                     |   |
| 6  | Tuntilappu       | Laskutetut rivit. Avoin saldo 1 000,00€ (verollinen) Tuoterivit, työtehtävät sekä kohdistetut Perustunnit 30h. Ylityöt 5h |                     |   |
| \$ | Laskutus         | ostolaskurivit<br>Töitä 2 kpl - Laskutettuja laskuja 1 kpl                                                                |                     |   |
|    | Saajat           | Aliprojektit                                                                                                    |                     |   |
| 1  | Kuitit           | Avaa kaikki                                                                                                    |                     |   |
| ₿  | Kalenteri        | 1054 Omakotitalon putkiremontti Urakka 8 Kustannukset 2 630,77 Työ                                                        | it 30 / 50h         |   |
| •  | Tiedostot        | 1054 Omakotitalon putkiremontti / 1056 WC-pöntön vaihto kaikkiin vessoihin Urakka Kustannukset 325,00 / 400,0 Työ         | it 5 / 10h          |   |
|    |                  |                                                                                                    |                     |   |

Budjettiosion yläosasta näet projektin ja aliprojektien kokonaisbudjetin. Nämä palkit päivittyvät sitä mukaan, kun projektien töille lisätään tarvikkeita, tunteja ja ostolaskuja.

Palkkeja on kolme:

- ✓ Urakka eli urakalta jo laskutetut rivit
- Kustannukset eli tuoterivit, työt ehtävät, sekä kohdistetut ostolaskurivit
- Työt eli työlle merkatut työtunn it – perustunnit ja ylityöt.

Huom! Ylityöt on näkyvät palkissa punaisena, jotta ne erottaa helpommin normaaleista työtunneista.

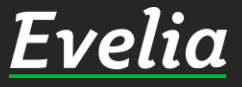

| F۱ | velia .          | 🏛 *** Evelia demoympäristö Oy Ab *** 👻 🤱 Janette                                                                                                    | Q 🕈  |   |
|----|------------------|----------------------------------------------------------------------------------------------------|------|---|
|    | <u> </u>         | PROJEKTI: (1054) OMAKOTITALON PUTKIREMONTTI                                                                                                    |      |   |
|    | Työt             | Takaisin     The alignation of the second second seco | di 🙆 |   |
| 3  | Kohteet          |                                                                                                    |      |   |
|    | Asiakkaat        | Perustiedot Budjetti Maksuerät Työt Laskut Ostolaskut Muistiot Tiedostot                                                                                                    |      |   |
| ~  | Tuotteet         | Kokonaisbudjetti                                                                                                    |      |   |
|    | Projektit (beta) | Huom! Kaikki esitetyt hinnat ovat verottomia                                                                                                    |      |   |
| ¢  | Henkilöt         | Urakka         Kustannukset         Työt           80!         2 955,77 / 6 400,00€         35,7 60h                                                                                                    |      |   |
| 6  | Tuntilappu       | Laskutetut rivit. Avoin saldo 1 000,00€ (verollinen) Tuoterivit, työtehtävät sekä kohdistetut Perustunnit 30h. Ylityöt 5h ostolaskurivit                                                                                                    |      |   |
| \$ | Laskutus         | Töitä 2 kpl - Laskutettuja laskuja 1 kpl                                                                                                    |      |   |
| \$ | Ostot            | Altonoistata                                                                                                    |      | 7 |
| -  | Saajat           |                                                                                                    |      |   |
| Ĭ  | Kuitit           | P AVda KdlKKI                                                                                                    |      |   |
|    | Kalenteri        | ▶ 1054 Omakotitalon putkiremontti Urakka 8 Kustannukset 2.630.77 Työt 30 /                                                                                                    | 50h  | - |
| 1  | Tiedostot        | 1054 Omakotitalon putkiremontti / 1056 WC-pöntön vaihto kaikkiin vessoihin Urakka Kustannukset 325,00 / 400,0 Työt 5 / 1                                                                                                    | 0h   | - |
| ~  | Raportit         |                                                                                                    |      |   |
| \$ | Talous           |                                                                                                    |      |   |
| Þ: | Asetukset        |                                                                                                    |      |   |
|    |                  |                                                                                                    |      |   |
|    |                  |                                                                                                    |      |   |
|    |                  |                                                                                                    |      |   |
|    |                  |                                                                                                    |      |   |
|    |                  |                                                                                                    |      |   |
|    |                  |                                                                                                    |      |   |
|    |                  |                                                                                                    |      |   |
|    |                  |                                                                                                    |      |   |
|    |                  |                                                                                                    |      |   |
|    |                  |                                                                                                    |      |   |
|    |                  |                                                                                                    |      |   |
|    |                  |                                                                                                    |      |   |
|    |                  |                                                                                                    |      |   |

Budjettiosion alaosasta löytyyprojektit ja aliprojektit eriteltynä. Ylimpänä aina pääprojekti, jonka alta löytyy kaikki pääprojektin aliprojektit.

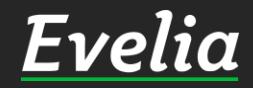

| E          | velia             | 🧰 *** Evelia demoympäristö Oy Ab *** 👻 🤱 Janette                                                                                                    | ۹ ۲                                                   | 2 |
|------------|-------------------|----------------------------------------------------------------------------------------------------|-------------------------------------------------------|---|
|            |                   | PROJEKTI: (1054) OMAKOTITALON PUTKIREMONTTI                                                                                                    |                                                       |   |
| <b>8</b> 0 | Työt<br>Kohteet   | Takaisin     H     Uusi aliprojekti     P                                                                                                    | oista projekti 😧                                      |   |
|            | Asiakkaat         | Perustiedot Budjetti Maksuerät Työt Laskut Ostolaskut Muistiot Tiedostot                                                                                                    | Q<br>Poista projekti ©<br>Työt © / 50h<br>Työt 5/ 10h |   |
|            | Projektit (beta)  | Kokonaisbudjetti                                                                                                    |                                                       |   |
| •          | Hankilöt          | Huom! Kaikki esitetyt hinnat ovat verottomia                                                                                                    |                                                       |   |
| -          | Tuntilappu        | Urakka Kustannukset Työt<br>801 2955,77 / 6 400,00€ 357 60h<br>Laskutetut rivit. Avoin saldo 1 000,00€ (verollinen) Tuoterivit, työtehtävät sekä kohdistetut Perustunnit 30h. Ylityöt 5h<br>ostolaskurivit |                                                       |   |
| ÷.         | Laskutus<br>Ostot | Töitä 2 kpl - Laskutettuja laskuja 1 kpl                                                                                                    |                                                       |   |
| ÷          | Saajat            | Aliprojektit                                                                                                    |                                                       |   |
|            | Kuitit            | ▶ Avaa kaikki                                                                                                    |                                                       |   |
| ⇔          | Kalenteri         | 054 Omakotitalon putkiremontti Urakka B Kustannukset 2 630,77 Työt                                                                                                    | <mark>30</mark> / 50h                                 |   |
| •          | Tiedostot         | 054 Omakotitalon putkiremontti / 1056 WC-pöntön vaihto kaikkiin vessoihin Urakka Kustannukset 325.00 / 400.0 Työt                                                                                          | 5 / 10h                                               |   |
| ~*         | Raportit          |                                                                                                    |                                                       |   |
| \$         | Talous            |                                                                                                    |                                                       |   |
| <b>¢</b> : | Asetukset         |                                                                                                    |                                                       |   |
|            |                   |                                                                                                    |                                                       |   |
|            |                   |                                                                                                    |                                                       |   |
|            |                   |                                                                                                    |                                                       |   |
|            |                   |                                                                                                    |                                                       |   |
|            |                   |                                                                                                    |                                                       |   |
|            |                   |                                                                                                    |                                                       |   |
|            |                   |                                                                                                    |                                                       |   |
|            |                   |                                                                                                    |                                                       |   |
|            |                   |                                                                                                    |                                                       |   |
|            |                   |                                                                                                    |                                                       |   |
|            |                   |                                                                                                    |                                                       |   |

4. Voit tarkastella aliprojektia tarkemmin klikkaamalla rivin vasemmassa laidassa sijaitsevaa nuolta.

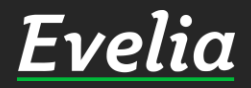

| Ξı | velia .                          | 🏛 *** Evelia demoympäristö Oy Ab *** 👻 🤱 Jar                                | nette                                                                          |                                            |                             |                   | ۹ 🔹      |
|----|----------------------------------|-----------------------------------------------------------------------------|--------------------------------------------------------------------------------|--------------------------------------------|-----------------------------|-------------------|----------|
|    | Työt                             | PROJEKTI: (1054) OMAKOT                                                     | TITALON PUTKIREMONTTI                                                          |                                            |                             | <b>命</b> Poista n | arojekti |
|    | Kohteet<br>Asiakkaat<br>Tuotteet | Perustiedot Budjetti Maksuerät Työ                                          | t Laskut Ostolaskut Muistiot Tiedo                                             | stot                                       |                             |                   |          |
| •  | Projektit (beta)                 | Kokonaisbudjetti<br>Huom! Kaikki esitetyt hinnat ovat verottomia            |                                                                                |                                            |                             |                   |          |
| •  | Henkilöt<br>Tuntilappu           | <b>Urakka</b><br>80<br>Laskutetut rivit. Avoin saldo 1 000,00€ (verollinen) | Kustannukset<br>2955,77 / 6400,006<br>Tuoterivit, työtehtävät sekä kohdistetut | <b>Työt</b><br>Perustunnit 30h. Ylityöt 5h |                             |                   |          |
|    | Laskutus<br>Ostot                | Töitä 2 kpl - Laskutettuja laskuja 1 kpl                                    | USUUJASKUTIVIL                                                                 |                                            |                             |                   |          |
| -  | Saajat<br>Kuitit                 | Aliprojektit           Avaa kaikki                                          |                                                                                |                                            |                             |                   |          |
| i  | Kalenteri                        | 1054 Omakotitalon putkiremontti                                             |                                                                                | Urakka <mark>8</mark>                      | Kustannukset 2 630,77       | Työt              | 30 / 50h |
|    | Tiedostot                        | - 1054 Omakotitalon putkiremontti / <b>1056</b>                             | WC-pöntön vaihto kaikkiin vessoihin                                            | Urakka                                     | Kustannukset 325,00 / 400,0 | Työt 📃            | 5 / 10h  |
| :  | Raportit                         | Urakka                                                                      | Kustannukset<br>325,00 / 400,00€                                               | <b>Työt</b> 5 / 10h                        |                             |                   |          |
|    | Talous                           | Laskutetut rivit. Avoin saldo 0,00€ (verollinen)                            | Tuoterivit, työtehtävät sekä kohdistetut<br>ostolaskurivit                     | Perustunnit 5h. Ylityöt 0h                 |                             |                   |          |
| 0  | Asetukset                        | Töitä 1 kpl - Laskutettuja laskuja 0 kpl                                    |                                                                                |                                            |                             |                   |          |
|    |                                  | C & Näytä projekti                                                          |                                                                                |                                            |                             |                   |          |

#### Tästä näet kyseisen aliprojektin:

- Urakan eli kyseiseltä työltä/aliprojektilta jo laskutetut rivit
- ✓ Kustannukset eli kyseisen aliprojektin työlle merkatut tarvikkeet, työtunnit ja sille kohdistetut ostolaskut
- ✓ Työt eli kyseiselle työlle merkatut perustunnit ja ylityöt.

Huom! Ylityöt näkyvät palkissa punaisena.

| Ξν  | elia .           | 🏛 *** Evelia demoympäristö Oy Ab *** 👻 🤱 Jan         | ette                                     |                             |                             |                  | ۹ 🛊        |
|-----|------------------|------------------------------------------------------|------------------------------------------|-----------------------------|-----------------------------|------------------|------------|
|     | Tuöt             | PROJEKTI: (1054) OMAKOT                              | TALON PUTKIREMONTTI                      |                             |                             |                  |            |
| 5   | Kohteet          | « Takaisin + Uusi aliprojekti                        |                                          |                             |                             | 💼 Poista projekt | i <b>0</b> |
|     | Asiakkaat        | Perustiedot Budjetti Maksuerät Työt                  | Laskut Ostolaskut Muistiot Tiedo         | stot                        |                             |                  |            |
|     | Tuotteet         | Kokonaisbudjetti                                     |                                          |                             |                             |                  |            |
|     | Projektit (beta) | Huom! Kaikki esitetyt hinnat ovat verottomia         |                                          |                             |                             |                  |            |
| •   | Henkilöt         | Urakka                                               | Kustannukset                             | Työt                        |                             |                  |            |
| ò   | Tuntilappu       | Laskutetut rivit. Avoin saldo 1 000,00€ (verollinen) | Tuoterivit, työtehtävät sekä kohdistetut | Perustunnit 30h. Ylityöt 5h |                             |                  |            |
|     | Laskutus         | Title 2 log 1 color dotte do log la dest             | ostolaskurivit                           |                             |                             |                  |            |
|     | Ostot            | Tolta 2 kpl - Laskutettuja laskuja 1 kpl             |                                          |                             |                             |                  |            |
|     | Saajat           | Aliprojektit                                         |                                          |                             |                             |                  |            |
|     | Kuitit           | Avaa kaikki                                          |                                          |                             |                             |                  |            |
| 1   | Kalenteri        | 1054 Omakotitalon putkiremontti                      |                                          | Urakka <mark>8</mark>       | Kustannukset 2 630,77       | Työt 30 / S      | 50h        |
| 1   | Tiedostot        | - 1054 Omakotitalon putkiremontti / <b>1056</b>      | WC-pöntön vaihto kaikkiin vessoihin      | Urakka                      | Kustannukset 325,00 / 400,0 | Työt 5 / 10      | Dh         |
| -   | Raportit         | Urakka                                               | Kustannukset<br>325.00 / 400.00€         | <b>Työt</b> 5 / 10h         |                             |                  |            |
|     | Talous           | Laskutetut rivit. Avoin saldo 0,00€ (verollinen)     | Tuoterivit, työtehtävät sekä kohdistetut | Perustunnit 5h. Ylityöt 0h  |                             |                  |            |
| 0.0 | Asetukset        | Töitä 1 kpl - Laskutettuja laskuja 0 kpl             | USTOIdSKUHVIL                            |                             |                             |                  |            |

5. Voit siirtyä tarkastelemaan ja muokkaamaan aliprojektia klikkaamalla ''Näytä projekti''.

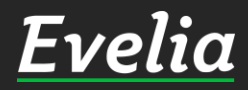

Tuki paikalla

| Perustiedot Budjetti Maksu                                                                 | uerät T | ÿöt Laskut Ostolaskut Muistiot Tier                                                           | dostot               |                                |              |
|--------------------------------------------------------------------------------------------|---------|-----------------------------------------------------------------------------------------------|----------------------|--------------------------------|--------------|
| Nimi*                                                                                      |         |                                                                                               | viitteenne           | Viitteemme                     | Työmaanumero |
| WC-pöntön vaihto kaikkiin vessoihi                                                         | in      |                                                                                               |                      |                                |              |
| Aloituspaiva                                                                               | -       |                                                                                               | Merkki               | Kustannuspaikka                |              |
| 07.04.2020                                                                                 |         | 10.04.2020                                                                                    |                      |                                |              |
| Myyntiarvio 🚱*                                                                             | 6       | Kustannusarvio 🚱*                                                                             | Selite               | uluin vooraikin ali vetaanai 2 |              |
| 1000                                                                                       | €       | 400 €                                                                                         | WC-ponton vainto kai | kkiin vessoinin eli yhteensä 2 |              |
| Tuntiarvio*                                                                                |         |                                                                                               |                      |                                |              |
| 10                                                                                         | h       |                                                                                               |                      |                                |              |
| × Kohde:<br>Hämeenkatu 16   0490866-<br>korppoon saari 123<br>Hämeenkatu 16<br>20300 Turku | 5       | × Asiakas":<br>Matti Möttönen   2798321-1<br>Tapionkatu 4<br>00100 HELSINKI<br>juha@evelia.fi |                      |                                |              |
| × Projektinjohtaja:<br>Viljami Virtanen                                                    |         | Tilaaja<br>Aloita haku kirjoittamalla                                                         |                      |                                |              |
| ✓ Tallenna                                                                                 |         |                                                                                               |                      |                                |              |
| Aliprojektit                                                                               |         |                                                                                               |                      |                                |              |
| Nro Name                                                                                   |         | Myyntiarvio                                                                                   | Kustannusarvio       | Tuntiarvio                     |              |
| NO MIL                                                                                     |         | E                                                                                             | i rivejä             |                                |              |

Nyt olet pääprojektin aliprojektilla, josta pääset tarkastelemaan pelkästään kyseisen projektin budjettia, töitä, maksueriä, laskuja, ostolaskuja, muistioita ja tiedostoja.

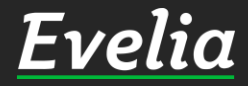

Mikäli jäi kysyttävää, ota yhteyttä tukeemme suoraan ohjelmiston tukichatistä, soittamalla tai sähköpostilla!

010 3377 255 tuki@evelia.fi evelia.fi

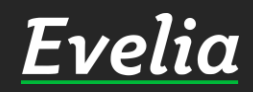